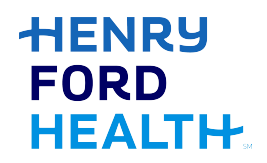

Please click on this link to access the HFHS CloudCME website: <u>https://hfhs.cloud-</u> <u>cme.com/default.aspx</u>

1. Click on the **ONLINE COURSES** BUTTON:

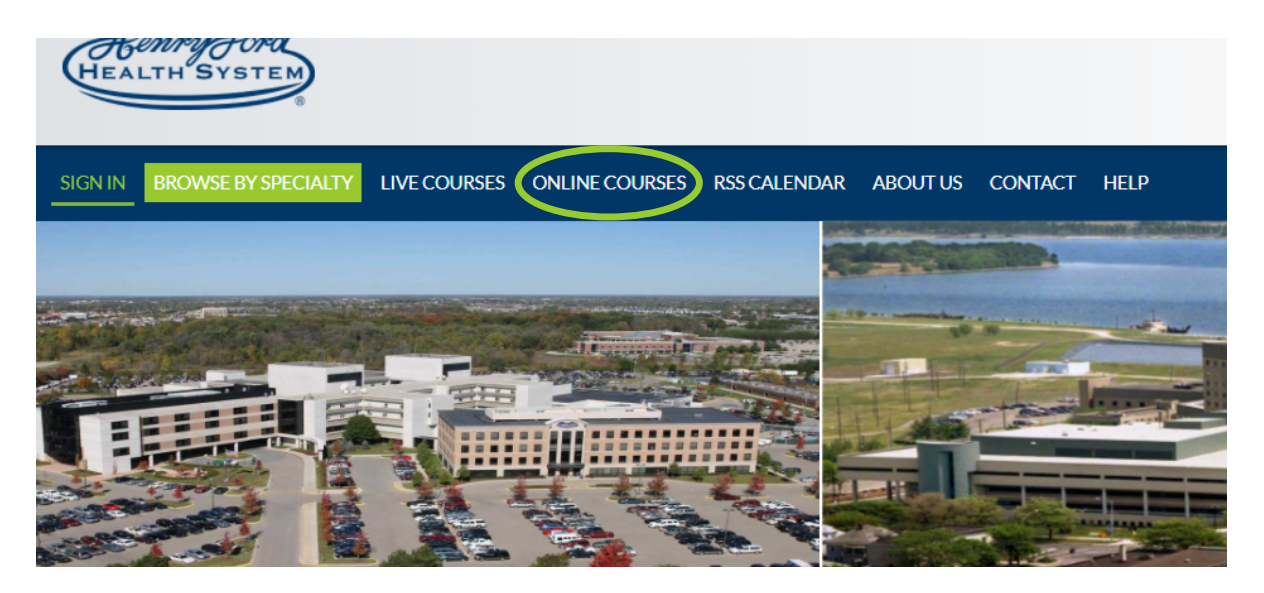

2. Click on **Details** button:

| HEALTH SYSTEM               |                             | <*                                                                                |
|-----------------------------|-----------------------------|-----------------------------------------------------------------------------------|
| SIGN IN BROWSE BY SPECIALTY | LIVE COURSES ONLINE COURSES | RSS CALENDAR ABOUT US CONTACT HELP                                                |
| Browse By<br>Specialties    | Online Courses              |                                                                                   |
| •                           | Activity Type: Online       | x                                                                                 |
| Activity Type               | Show 10 Results per Page    |                                                                                   |
| Online 🔻                    | Details 🕄                   | Primary Care CME - COPD                                                           |
| Accreditation               |                             | End Date: Hriday, Hebruary 26, 2021<br>End Date: Monday, May 24, 2021             |
| MOC                         |                             | Target Audience:<br>Specialties - Family Medicine, Internal Medicine, Pulmonary ( |
|                             |                             | Credits: AMA PRA Category 1 Credits ** (1.50 hours), Non-Physici                  |
| Air Courses                 |                             | Primary Care CME - COPD                                                           |
| Curriculum                  |                             | Author(s): Tyrone Square                                                          |
| Sort By                     |                             | ONLINE PRIMARY CARE COPD                                                          |

### 3. Click on **Overview** button:

### Primary Care CME - COPD

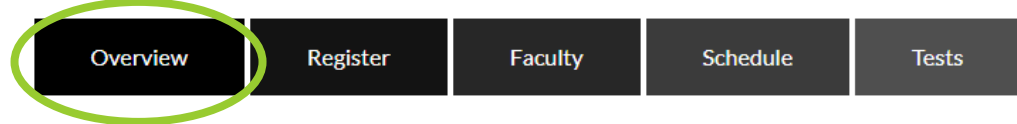

### Date & Location

Wednesday, February 24, 2021, 5:30 PM - Monday, May 24, 2021, 7:00 PM

#### Target Audience

Specialties - Family Medicine, Internal Medicine, Pulmonary Disease and Critical Care Medicine

### Credits AMA PRA Category 1 Credits™(1.50 hours), Non-Physician Attendance (1.50 hours)

Overview Primary Care CME - COPD

## 4. Click on red Log in button:

## Primary Care CME - COPD

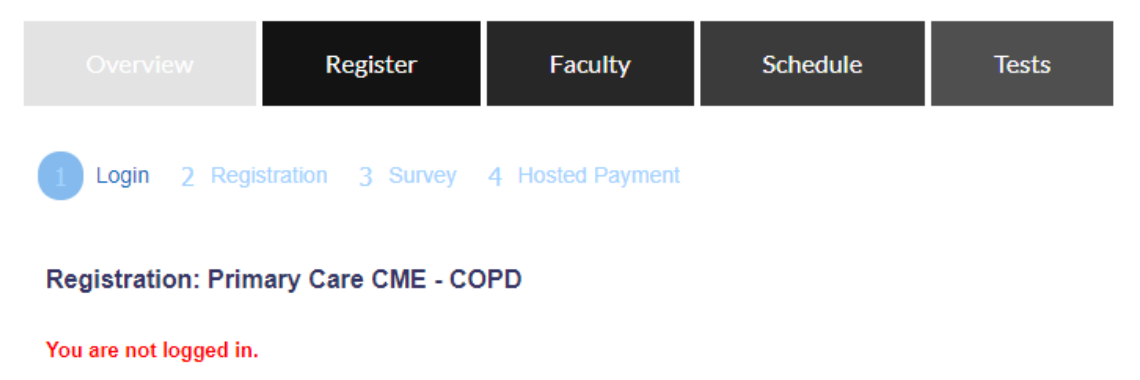

Please click the button below to login or create a new account before continuing.

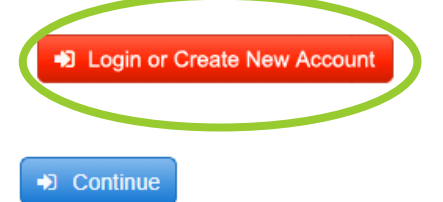

5. Log in with HFHS Outlook email and password:

|         | 8                              |                      |                          |                        |                        |               |                        |
|---------|--------------------------------|----------------------|--------------------------|------------------------|------------------------|---------------|------------------------|
| SIGN IN | BROWSE BY SPECIALTY            | LIVE COURSES         | ONLINE COURSES           | RSS CALENDAR           | ABOUT US               | CONTACT       | HELP                   |
|         |                                |                      |                          |                        |                        |               |                        |
| Sel     | lect Login Provider            |                      |                          |                        |                        |               |                        |
| lf y    | ou are a Henry Ford Employe    | e and have @hfhs.or  | rg email address, use th | ne "Sign in using Cor  | p" button <b>. You</b> | must use your | complete email address |
| Rad     | diology users "must" use you   | r corporate accoun   | t to login, when using t | the "Sign in using Co  | orp" button.           |               |                        |
| lf y    | vou are not an employee, you n | nay log in or create | an account by using th   | e "Sign in with your e | email and passv        | word" button. |                        |
|         |                                |                      |                          |                        |                        |               |                        |
|         | SIGN IN USING CORP             | ACCOUNT              |                          |                        |                        |               |                        |
|         |                                |                      |                          |                        |                        |               |                        |
|         | SIGN IN WITH EMAIL AN          | ID PASSWORD          |                          |                        |                        |               |                        |

6. Click on **Continue** button:

## Primary Care CME - COPD

| Overview           | Register          | Faculty          | Schedule | Tests |
|--------------------|-------------------|------------------|----------|-------|
| 1 Login 2 Regi     | stration 3 Survey | 4 Hosted Payment |          |       |
| Registration: Prim | ary Care CME - CO | PD               |          |       |

#### Linda Murray (Imurray2@hfhs.org), you are logged in.

If this is correct, click Continue to start your registration. If this is not you, please click 'Sign Out' in the site navigation above and login with your own account.

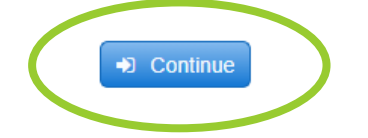

# 7. Click on **Continue** again (leave promotional code blank):

## Primary Care CME - COPD

|                                                                                                    | Register                                                                                                    | Faculty                                                                                    | Schedule                                                                     | Tests |
|----------------------------------------------------------------------------------------------------|----------------------------------------------------------------------------------------------------|--------------------------------------------------------------------------------------------|------------------------------------------------------------------------------|-------|
| 1 Login 2 Regis                                                                                                    | stration <u>3</u> Survey                                                                                               | 4 Hosted Payment                                                                           |                                                                              |       |
| Please select your re                                                                                                    | egistration type below                                                                                                 |                                                                                            |                                                                              |       |
| Registration Type                                                                                                    |                                                                                                    |                                                                                            |                                                                              |       |
|                                                                                                    |                                                                                                    |                                                                                            |                                                                              |       |
| If you have a promot<br>Submit Code' buttor                                                                                                    | tional code for this me<br>n to validate your code<br>validated you will see                                           | eeting, please enter it<br>e and reduce your re<br>a red message tellin                    | t below. Click the<br>gistration fee. When<br>g you that the code ha         | 15    |
| If you have a promot<br>'Submit Code' buttor<br>your code has been<br>been applied.                                                                              | tional code for this me<br>n to validate your code<br>validated you will see                                           | eeting, please enter it<br>e and reduce your re<br>a red message tellin                    | t below. Click the<br>gistration fee. When<br>g you that the code ha         | 15    |
| If you have a promot<br>Submit Code' buttor<br>your code has been<br>been applied.                                                                               | tional code for this me<br>n to validate your code<br>validated you will see                                           | eeting, please enter it<br>e and reduce your re<br>a red message tellin                    | t below. Click the<br>gistration fee. When<br>g you that the code ha         | 15    |
| If you have a promot<br>Submit Code' buttor<br>your code has been<br>been applied.                                                                               | tional code for this me<br>n to validate your code<br>validated you will see<br>Submit Code<br>egistration, including  | eeting, please enter it<br>e and reduce your re<br>a red message tellin<br>anv promotional | t below. Click the<br>gistration fee. When<br>g you that the code ha<br>0.00 | 15    |
| If you have a promot<br>Submit Code' buttor<br>your code has been<br>been applied.<br>Total price for your m<br>discount: \$                                     | tional code for this me<br>n to validate your code<br>validated you will see<br>Submit Code<br>registration, including | eeting, please enter it<br>e and reduce your re<br>a red message tellin<br>any promotional | t below. Click the<br>gistration fee. When<br>g you that the code ha         | 15    |
| If you have a promot<br>Submit Code' buttor<br>your code has been<br>been applied.<br>Total price for your re<br>discount: \$                                    | tional code for this me<br>n to validate your code<br>validated you will see<br>Submit Code<br>egistration, including  | eeting, please enter it<br>e and reduce your re<br>a red message tellin<br>any promotional | t below. Click the<br>gistration fee. When<br>Ig you that the code ha        | 15    |
| If you have a promot<br>Submit Code' buttor<br>your code has been<br>been applied.<br>Total price for your re<br>discount: \$<br>➡2 Continue                     | tional code for this me<br>n to validate your code<br>validated you will see<br>Submit Code<br>registration, including | eeting, please enter it<br>e and reduce your re<br>a red message tellin<br>any promotional | t below. Click the<br>gistration fee. When<br>g you that the code ha         | 15    |
| ● No Cost - 50.00<br>If you have a promot<br>Submit Code' buttor<br>your code has been<br>been applied.<br>Total price for your re<br>discount: \$<br>◆ Continue | tional code for this me<br>in to validate your code<br>validated you will see<br>Submit Code<br>egistration, including | eeting, please enter it<br>e and reduce your re<br>a red message tellin<br>any promotional | t below. Click the<br>gistration fee. When<br>Ig you that the code ha        | 15    |

8. Check a box in the **red shaded area** and click **Continue** again:

## Primary Care CME - COPD

| Overview                                                                              | Register                                                                                                    | Faculty                                                                                                    | Schedule                                                                                                    | Tests                                                                                                    |
|---------------------------------------------------------------------------------------|----------------------------------------------------------------------------------------------------|----------------------------------------------------------------------------------------------------|----------------------------------------------------------------------------------------------------|----------------------------------------------------------------------------------------------------|
| 1 Login 2 Regist                                                                      | ration 3 Survey                                                                                                    | 4 Hosted Payment                                                                                                    |                                                                                                    |                                                                                                    |
| How did you hear abo                                                                  | out this conference? (                                                                                                    | Check all that apply)                                                                                                    | ×                                                                                                    | _                                                                                                    |
| <ul> <li>Brochure/Other P</li> <li>Email</li> <li>Colleague</li> <li>Other</li> </ul> | rinted Materials                                                                                                    | <ul> <li>Website</li> <li>Internet Search</li> <li>Past participant</li> </ul>                                                                                                    |                                                                                                    |                                                                                                    |
| If Other was selected,                                                                | please specify:                                                                                                    |                                                                                                    |                                                                                                    |                                                                                                    |
| Continue                                                                              | )                                                                                                    |                                                                                                    |                                                                                                    |                                                                                                    |
|                                                                                       | Overview          1       Login       2       Regist         How did you hear abo       Brochure/Other P       Email         Colleague       Other       Other         If Other was selected,       If Other was selected,         Other       Other         If Other was selected,       Other         Other       Other         If Other was selected,       Other         Other       Other         If Other was selected,       Other         Other       Other | Overview Register   1 Login 2   Registration 3   Survey      How did you hear about this conference? (    Brochure/Other Printed Materials   Brochure/Other Printed Materials   Email   Colleague   Other   If Other was selected, please specify:   Continue   9. Click Finish: | Overview Register Faculty   1 Login 2 Registration 3 Survey 4 Hosted Payment   How did you hear about this conference? (Check all that apply)   Brochure/Other Printed Materials Website   Email Internet Search   Colleague Past participant   Other   If Other was selected, please specify:   Sector   9. Click Finish: | Overview Register Faculty Schedule   1 Login 2 Registration 3 Survey 4 Hosted Payment   How did you hear about this conference? (Check all that apply)*   Brochure/Other Printed Materials Website   Email Internet Search   Colleague Past participant   Other If Other was selected, please specify: |

## Primary Care CME - COPD

| Overview         | Register               | Faculty        | Schedule | Tests |
|------------------|------------------------|----------------|----------|-------|
| 1 Login 2 Regist | ration <u>3</u> Survey | Hosted Payment |          |       |

Please select a payment option below and then click "Finish" to complete your order.

Your registration is free. Please click the Finish button to complete your order.

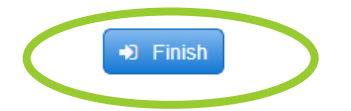

10. Registration receipt can be sent to email, printed, or just close out:

|      |                                                                               |                                                   | en   |
|------|-------------------------------------------------------------------------------|---------------------------------------------------|------|
|      |                                                                               |                                                   | Velo |
|      |                                                                               |                                                   |      |
|      |                                                                               |                                                   | 1    |
| Ente |                                                                               |                                                   |      |
| Imur | rray2@hfhs.org                                                                |                                                   |      |
|      |                                                                               |                                                   |      |
| -    |                                                                               | Prir                                              | nt   |
|      | Click here to return to the Henry Ford He                                     | ann System CE Portai.                             |      |
|      | 240                                                                           | https://hfhs.cloud-cme.com/                       |      |
|      | HenryFord                                                                     | Henry Ford Health System CME<br>2799 W Grand Blvd |      |
|      | HEALTH SYSTEM                                                                 | Detroit, MI 48202                                 |      |
|      |                                                                               |                                                   |      |
|      |                                                                               |                                                   |      |
|      | Linda Murray BBA                                                              |                                                   |      |
|      | Order: 192354 Billed on: 3/1/2021                                             |                                                   |      |
|      | Event: Primary Care CME - COPD                                                |                                                   |      |
|      | Date: Wednesday, February 24, 2021 - Monday, May 24, 2<br>Start Time: 5:30 PM | 021                                               |      |
|      | Location: Webex                                                               |                                                   | -    |
|      |                                                                               |                                                   |      |

## 11. Click on **Tests** button to launch the course:

## Primary Care CME - COPD

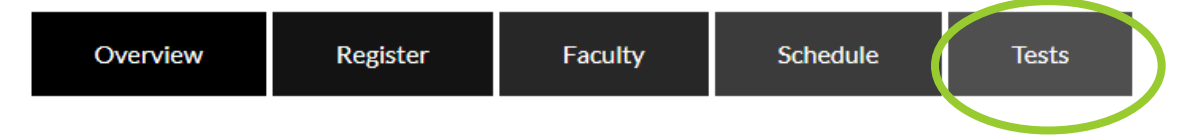

### Date & Location

Wednesday, February 24, 2021, 5:30 PM - Monday, May 24, 2021, 7:00 PM

### **Target Audience**

Specialties - Family Medicine, Internal Medicine, Pulmonary Disease and Critical Care Medicine

### Credits

AMA PRA Category 1 Credits™(1.50 hours), Non-Physician Attendance (1.50 hours)

Our dans

12. Click on Launch Video to view the Course:

## Primary Care CME - COPD

|   | Overview                                            | Register                                     | Faculty | Schedule | Tests |  |
|---|-----------------------------------------------------|----------------------------------------------|---------|----------|-------|--|
| ( | Primer, Care CMF,<br>Plase complete the attestation | COPD<br>on suestion on the post test.<br>DEO | TEST    |          |       |  |
|   |                                                     |                                              |         |          |       |  |

13. After viewing complete video, click on **POST-TEST**:

# Primary Care CME - COPD

| Overview                                             | Register                               | Faculty | Schedule | Tests |  |
|------------------------------------------------------|----------------------------------------|---------|----------|-------|--|
| Primary Care CME -<br>Please complete the attestatio | COPD<br>in question on the point lest. | TEST    |          |       |  |

14. **Attest** to watching the complete video then click on **Show Results** button to access the evaluation:

| Primary Care CME - COPD                   |              |
|-------------------------------------------|--------------|
| 1/1 : New Screen                          | Show Results |
| I have viewed the content of this course. |              |
| O Yes<br>O No                             |              |
| Check Answer                              |              |
| ГУ<br>201                                 |              |
|                                           |              |
|                                           |              |
|                                           |              |

15. Click on **Complete Evaluation**:

|                                                                                               |                                                                | III |
|-----------------------------------------------------------------------------------------------|----------------------------------------------------------------|-----|
| Total Questions                                                                               | 1                                                              |     |
| Number Correct                                                                                | 1                                                              |     |
| Score                                                                                         | 100%                                                           |     |
| You have completed this test successfu<br>certificate, click the Complete E<br>Complete Evalu | Illy. To receive credit and obtain<br>Evaluation button below. | a   |